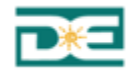

# SRX – Student Records Exchange System

Institution Accounts - User Guide

**Department of Education of Puerto Rico** 

April 2018 Version 1.2

Prepared By

Nagnoi, LLC.

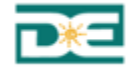

## **Table of Contents**

| 1     | INTRODUCTION                   | 5  |
|-------|--------------------------------|----|
| 1.1   | Terms, icons and buttons       | 5  |
| 2     | ACCESS TO SRX                  | 7  |
| 2.1   | Access to SRX                  | 7  |
| 2.2   | Login to SRX                   | 7  |
| 3     | INSTITUTION ROLE - DESCRIPTION | 10 |
| 3.1.1 | Register New User              | 10 |
| 3.1.2 | Entering New Request           | 14 |
| 3.1.3 | View Request Status            | 19 |
| 3.1.4 | Appeal Process                 | 22 |
| 3.1.5 | Return Process                 | 27 |
| 3.1.6 | Access Resources Catalog       | 33 |
| 3.1.7 | Contact Us                     | 33 |

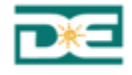

# **Table of Figures**

| Figure 1 - Home SRX                                        | 7  |
|------------------------------------------------------------|----|
| Figure 2- Locate Login                                     | 8  |
| Figure 3 - Login Screen                                    | 8  |
| Figure 4 - Invalid Login Attempt                           | 9  |
| Figure 5 - Reset Password                                  | 9  |
| Figure 6- Locate Register Option                           | 10 |
| Figure 7 - Register Account                                | 11 |
| Figure 8- Locate Register                                  | 12 |
| Figure 9 - Registration Confirmation Message - Institution | 12 |
| Figure 10 - Message: Account Institution not activated     | 12 |
| Figure 11- Email Validation - Institution                  | 12 |
| Figure 12- Validated Account                               | 13 |
| Figure 13- Home Page - Institution                         | 13 |
| Figure 14 - Document Request Process - Overview            | 14 |
| Figure 15- New Request Icon – Institution                  | 14 |
| Figure 16- Menu "New Request" – Institution                | 14 |
| Figure 17- Button Add New Request- Institution             | 15 |
| Figure 18- New Request – Destination Institution           | 15 |
| Figure 19- New Request – Student Information               | 16 |
| Figure 20- Correct way to choose the date                  | 16 |
| Figure 21- Error - required fields are missing             | 17 |
| Figure 22- Error – student not found                       | 17 |
| Figure 23- Successfully saved                              | 17 |
| Figure 24- Request Status Screen                           | 18 |
| Figure 25- Email Confirming Request Reception              | 18 |
| Figure 26 - Email Notifying Approved Request               | 18 |
| Figure 27- Results per Page                                | 19 |
| Figure 28 - Paging Bar                                     | 19 |
| Figure 29- Request Status Icon                             | 19 |
| Figure 30- Request List                                    | 19 |
| Figure 31- Example Requests Status                         | 20 |
| Figure 32- Document PDF                                    | 21 |
| Figure 33- Student Credit Transcript Example               | 21 |
| Figure 34- Records per page and Search                     | 22 |
| Figure 35- Appeal Process - Overview                       | 22 |

Puerto Rico Department of Education – Student Record Exchange System (SRX)

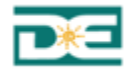

| Figure 36- Review Icon – Institution                | 22 |
|-----------------------------------------------------|----|
| Figure 37- Menu "New Appeal" – Institution          | 23 |
| Figure 38- New Appeal – Destination Institution     | 23 |
| Figure 39- New Appeal Request – Student Information | 24 |
| Figure 40- Correct way to choose the date           | 24 |
| Figure 41- New Appeal Request – Documents section   | 25 |
| Figure 42- Successfully saved                       | 25 |
| Figure 43- Request Status Screen                    | 26 |
| Figure 44- Email Confirming Request Reception       | 26 |
| Figure 45 - Email Notifying Appeal Closed           | 26 |
| Figure 46 – Request Status List                     | 27 |
| Figure 47 – Return Process - Overview               | 27 |
| Figure 48- New Return Icon                          | 27 |
| Figure 49- Return Icon – Institution                | 28 |
| Figure 50- Menu "New Return" – Institution          | 28 |
| Figure 51- New Return – Destination Institution     | 29 |
| Figure 52- New Return Request – Student Information | 30 |
| Figure 53- Correct way to choose the date           | 30 |
| Figure 54- New Return Request – Documents section   | 31 |
| Figure 55- Successfully saved                       | 32 |
| Figure 56- Request Status Screen                    | 32 |
| Figure 57- Email Confirming Return Reception        | 32 |
| Figura 58 – Email Notifying Return Completed        | 33 |
| Figure 59- Resource Catalog                         | 33 |

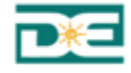

### 1 INTRODUCTION

The following document details the functionality of the Puerto Rico Student Record Exchange System (SRX).

After Hurricanes Irma and Maria, a significant number of primary and secondary students from Puerto Rico Department of Education temporarily relocated to the United States. Most of these students did not have available to them the appropriate student records to complete a typical enrollment process, putting a substantial load on school district's admissions and student allocation processes.

Student Records Exchange (SRX) is a platform developed by the Puerto Rico Department of Education to facilitate the exchange of the student records with other districts to expedite their enrollment process at their schools.

The information available through the SRX allows school staff, such as guidance counselors and registrars, to make time-sensitive placement decisions more effectively. School staff can quickly access students' previous enrollment records, course history to determine the appropriate placement within the new school.

#### **Objectives of the SRX**

- Provide support to displaced students from Hurricane Irma/Maria in Puerto Rico, that have transferred or in the process of doing so to schools in the US.
- Expeditiously provide the student transcript information that schools and US districts need to admit those students into their school system.
- Have an effective mechanism to track and monitor those PRDE students, including their return to Puerto Rico (with the additional academic information from the schools) to continue their academic studies and complete their graduation requirements

When the students decide to return to Puerto Rico, the SRX will also enable the exchange student records and documents from US Districts and schools back to the Puerto Rico Department of Education with the additional academic information to continue their academic studies and eventually graduate.

The following table describes terms used throughout the document, as well as icons and buttons used in the application screens:

| Name      | Description                                                                         |  |  |
|-----------|-------------------------------------------------------------------------------------|--|--|
| "Menu"    | List of available options and functions that appear when you login to the system.   |  |  |
| "default" | Default selection that will always be used, unless another is explicitly specified. |  |  |
| SUBMIT    | Validate input information and save data.                                           |  |  |

#### 1.1 Terms, icons and buttons

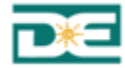

| Name                  | Description                                                                                        |  |  |
|-----------------------|----------------------------------------------------------------------------------------------------|--|--|
| CANCEL                | Cancel the operation and return to the previous page.                                              |  |  |
| 10 •                  | Shows number of records to show per page.                                                          |  |  |
| Search:               | Use the data captured as a parameter for the corresponding search.                                 |  |  |
| •                     | Shows that there is a list of predefined values for this field.                                    |  |  |
|                       | Calendar button. It shows a screen with a calendar to choose the desired date.                     |  |  |
| +                     | Clears the values of the fields to add a new request.                                              |  |  |
| $\uparrow \downarrow$ | Shows that the field be displayed in an orderly manner, either ascending or descending.            |  |  |
| ↑↓                    | Shows that the results are displayed in ascending order.                                           |  |  |
| $\uparrow\downarrow$  | Shows that the results are displayed in descending order.                                          |  |  |
| NEXT                  | Advances to the next page within a results table.                                                  |  |  |
| PREVIOUS              | Returns to the previous page within a results table.                                               |  |  |
| SAVE                  | Save changes.                                                                                      |  |  |
| /                     | Allows modification of fields within the component where it is located. Example: Institution data. |  |  |
|                       | Downloads and opens the requested student record.                                                  |  |  |
|                       | Create an appeal for the transcript                                                                |  |  |
| -                     | Delete the file selected                                                                           |  |  |
| 0                     | Create a return                                                                                    |  |  |

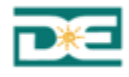

#### 2 ACCESS TO SRX

#### 2.1 Access to SRX

The Student Record Exchange System (SRX) can be accessed through the application portal of the Department of Education or through the following link:

#### https://srx.dde.pr/

When accessing the application, the home screen will show a brief explanation of the process functionality.

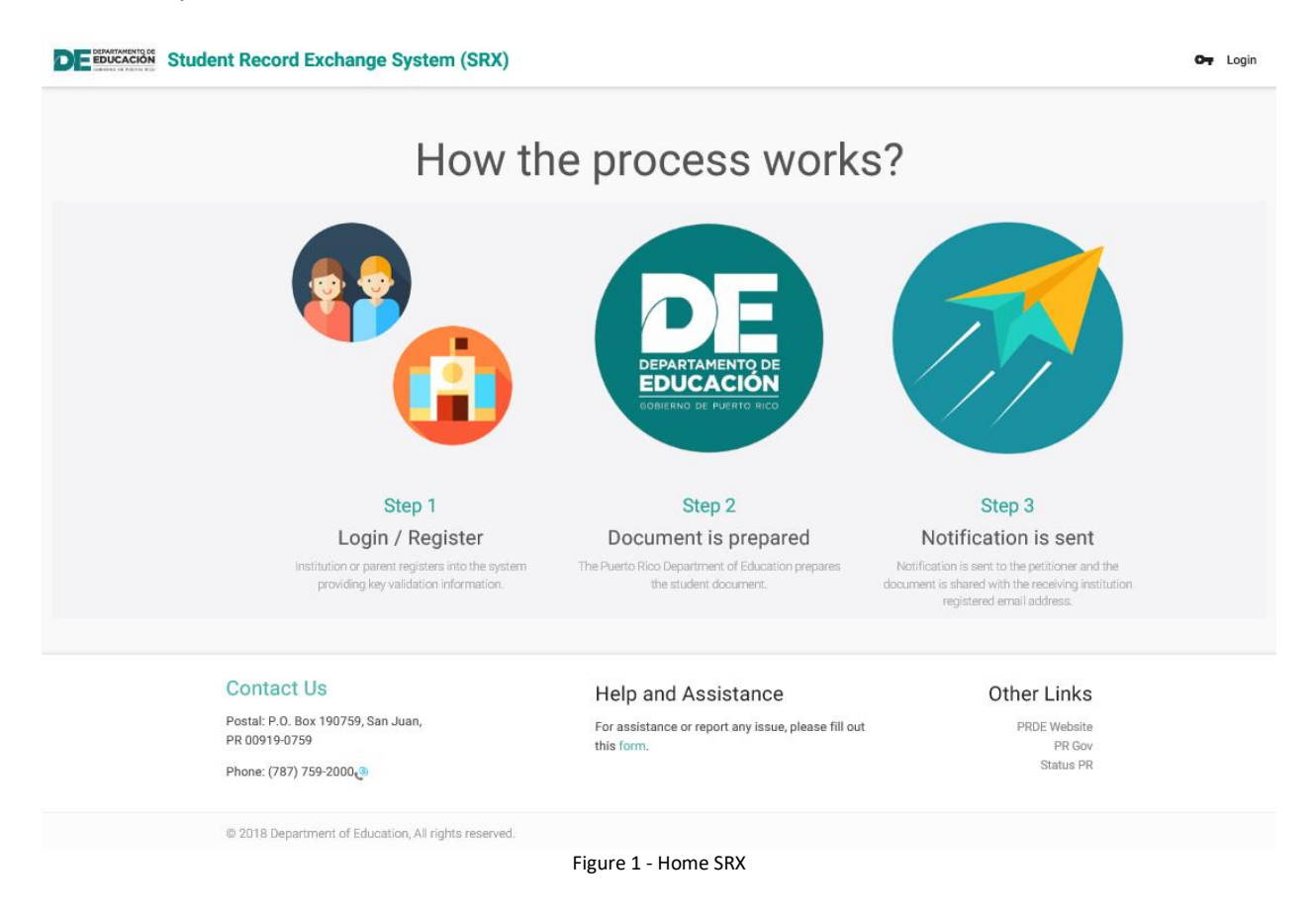

#### 2.2 Login to SRX

By entering to the application, all users will see the following screen:

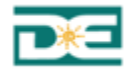

<page-header><section-header>Descension of the sense of the sense of

Figure 2- Locate Login

Login Screen:

|             | ŏ     |                 |
|-------------|-------|-----------------|
|             | Login |                 |
| Email       |       |                 |
| Password    |       |                 |
| Remember me | e? 🔒  | Forgot password |
|             |       |                 |

Figure 3 - Login Screen

The **"Email"** and **"Password"** fields will serve to authenticate the SRX credentials. If you are already a registered user, enter these two fields and press **"LOG IN"**. SRX will validate the input information and show the home page according to the user's role. If the credentials are not valid, the system will show the following message.

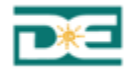

|                              | Ŏ                |           |        |
|------------------------------|------------------|-----------|--------|
|                              | Login            |           |        |
| Email<br>diana ramirez oroco | @amail.com       |           |        |
| Password                     |                  |           |        |
| Remember me                  | ?                | Forgot pa | ssword |
| Inva                         | alid login atter | npt.      |        |
|                              | REGISTER         | LOG       | IN     |

The **"Login"** screen also has the option to remember the credentials for the next time you connect from the same computer. By check or uncheck the option, you can enable this functionality.

| $\checkmark$ | Remember me? | Remember me? |
|--------------|--------------|--------------|
|              |              |              |

### **Reset Password**

If you forget your password, you can use the option:

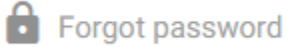

SRX will show the following screen to enter your email address. Then you will have to follow instructions to create a new password.

| Reset                                                               | Passwor        | ď     |  |  |  |
|---------------------------------------------------------------------|----------------|-------|--|--|--|
| Email                                                               |                |       |  |  |  |
| We'll send you an email with instructions to create a new password. |                |       |  |  |  |
|                                                                     | LOG IN         | RESET |  |  |  |
| Figure 5                                                            | - Reset Passwo | ord   |  |  |  |

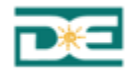

#### **3 INSTITUTION ROLE - DESCRIPTION**

Active institution accounts can enter new student record requests and verify the status of requests in the SRX. When a new request is entered and approved, the document will be available for download to the destination institution's contact person.

#### 3.1.1 Register New User

The first step will be the registration in SRX as user from an institution account. Once you enter the application, you must go to the **"LOG IN"** option and then to **"REGISTER".** 

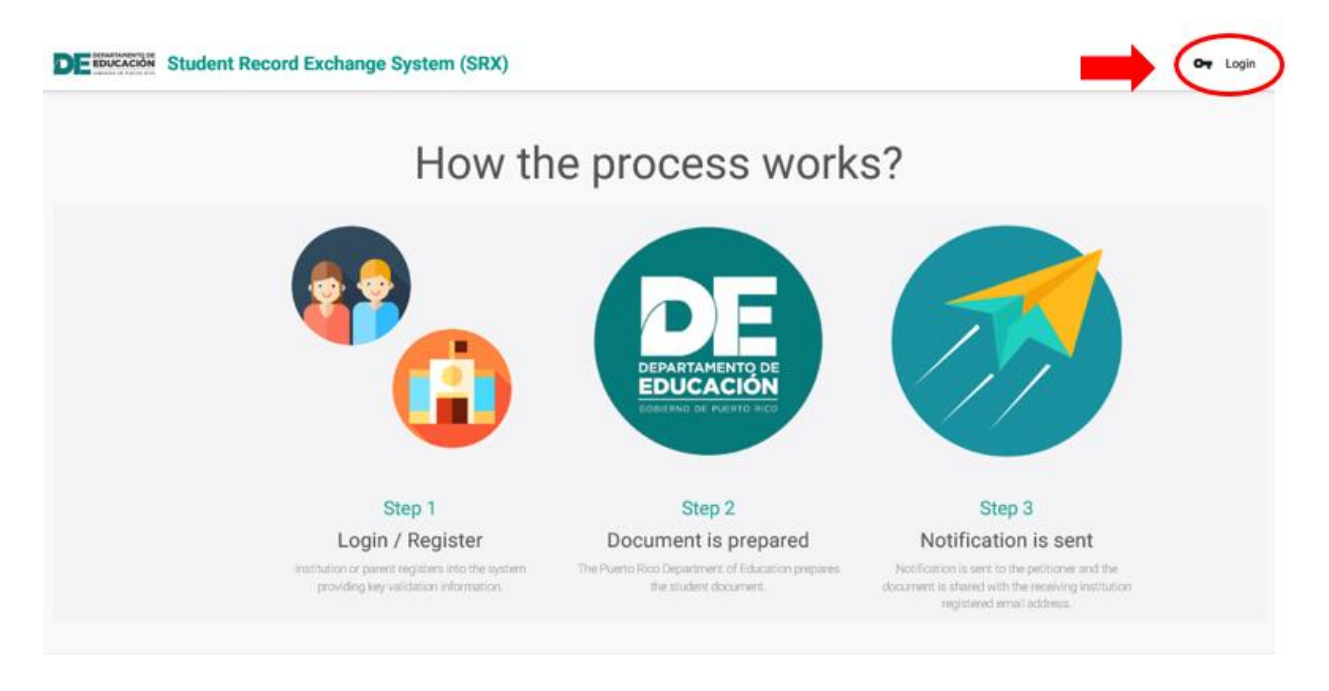

|          | Lo        | gin  |             |
|----------|-----------|------|-------------|
| Email    |           |      |             |
| Password | I         |      |             |
| Rem      | ember me? | Forg | ot password |

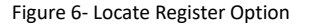

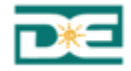

The system will show the register account screen, to enter the required fields for creating an account as an institution in SRX.

| Register Account                                                |                      |          |
|-----------------------------------------------------------------|----------------------|----------|
| Start by selecting if you are an institution or Parent/Guardian |                      |          |
| School/Participating Institution                                |                      | Ŧ        |
| Institution                                                     |                      | •        |
| First Name<br>First Name                                        |                      |          |
| Last Name<br>Last Name 1                                        |                      |          |
| Phone Number<br>Phone Number                                    |                      |          |
| Email<br>Email                                                  |                      |          |
| Password<br>Password                                            |                      |          |
| Confirm password<br>Confirm Password                            |                      |          |
|                                                                 |                      |          |
|                                                                 | ALREADY HAVE ACCOUNT | REGISTER |

Figure 7 - Register Account

The "ALREADY HAVE ACCOUNT" option indicates that you already have a registered account; click on it, the system will take you to the "Login" screen.

Complete the registration form. You start the registration process by selecting type of account access, by the default; the value is "**School / Participating Institution**".

Next, complete the fields related to the registration of your account:

- Institution: use the list of values indicator to search the name of the institution. The system will ask you to type five or more characters of the name of institution, and then it will show you the suggested ones. Select your institution from list.
- First Name: enter your name.
- Last Name: enter your last name.
- Phone Number: enter your phone number.
- Email: enter your institution email.
- Password: enter your password; be sure to remember it, you will need it to access SRX next time.
- Confirm Password: re-enter the password entered in the previous field.

Once all the fields are completed, press the REGISTER button.

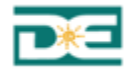

ALREADY HAVE ACCOUNT

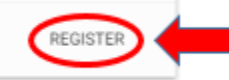

Figure 8- Locate Register

The system will show the following message, indicating that the user will receive an email to validate the entered account registration information. Please check your email address inbox to complete the process.

Thanks for registering. We will send you a confirmation email to validate your address. Check your email.

RETURN HOME

Figure 9 - Registration Confirmation Message - Institution

If you try to enter the system without validating your account, the system will present the following message:

|                                                     | dent Record Exchange System (SRX)                    |                                                                  |              | Or Login |
|-----------------------------------------------------|------------------------------------------------------|------------------------------------------------------------------|--------------|----------|
| Locked of<br>Your account has not be<br>RETURN HOME | Dut.<br>en activated yet, please contact us.         |                                                                  |              |          |
|                                                     | Contact Us                                           | Help and Assistance                                              | Other Links  |          |
|                                                     | Postal: P.O. Box 190759, San Juan,<br>PR 00919-0759  | For assistance or report any issue, please fill<br>out this form | PRDE Website |          |
|                                                     | Phone: (787) 759-2000                                |                                                                  | Status PR    |          |
|                                                     | © 2018 Department of Education, All rights reserved. |                                                                  |              |          |

Figure 10 - Message: Account Institution not activated

When you check your email, you will find a new message as shown below. The message will have the following information: "Please confirm your account by click on here". Click on the link "here".

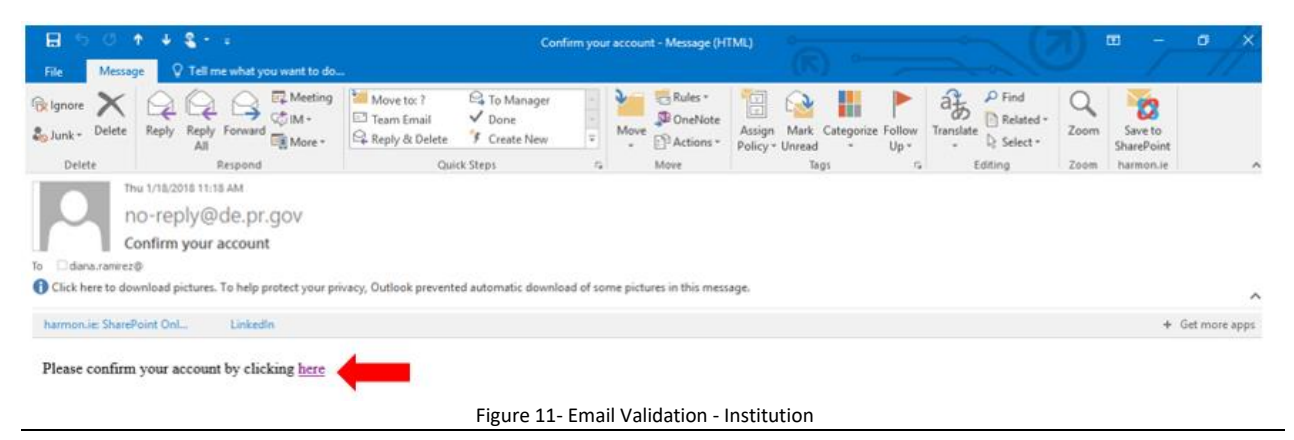

Puerto Rico Department of Education – Student Record Exchange System (SRX)

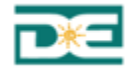

The system will open a new window on your browser with a message indicating that your email account was validated.

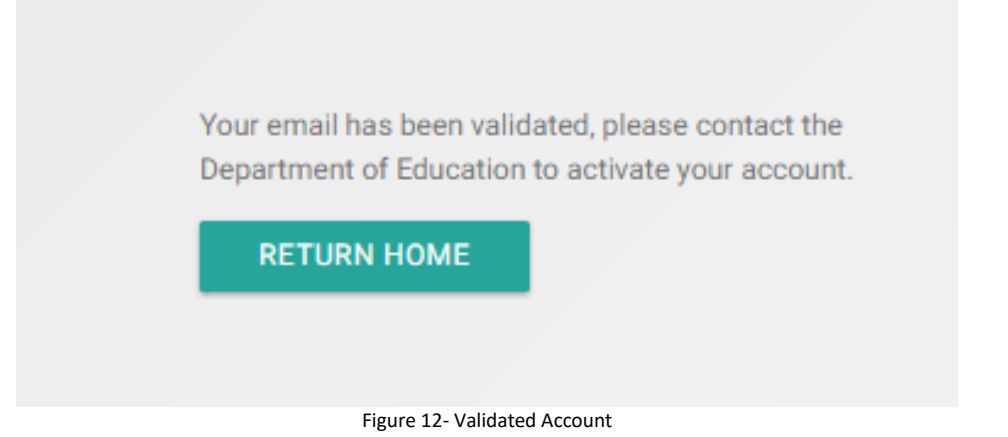

Once your account is active, go to the home page to sign in. Enter the credentials. The home page as an Institution role is shown as follows:

| DE EDUCACIÓN Student Record Exchange System                                                                                                    | (SRX)                                                                                                    | school@domain.com 🗈 HOME                                                                                                    | Requests Resources                                                                                            | Log out                                         |
|----------------------------------------------------------------------------------------------------|----------------------------------------------------------------------------------------------------|----------------------------------------------------------------------------------------------------|----------------------------------------------------------------------------------------------------|-------------------------------------------------|
| I Home                                                                                                    |                                                                                                    |                                                                                                    | •                                                                                                    |                                                 |
| Welcome!<br>You have entered the Student Record Exchange (SRX) of the Puerto Rico Depa<br>students in the transition to other schools outside of Puerto Rico in the afterm<br>teachers, schools, employees, among others, in a safe and reliable manner. Pla | tment of Education (PRDE). This system produces the official str<br>th of Hurricane Maria. The plan is to continue developing SRX to<br>ase feel free to give us feedback and on how we can serve you b | udent transcripts of the PRDE. It was created initi<br>be the go-to platform for the exchange of data a<br>etter!                             | ally with the purpose of helping o<br>nd information about our studen<br>Juli<br>Puerto Rico Departament of I | ur<br>s,<br>a Keleher<br>Secretary<br>iducation |
|                                                                                                    |                                                                                                    |                                                                                                    |                                                                                                    |                                                 |
| New Request<br>Click here to request a new document.<br>Once the request is approved, the<br>document will be made available to the<br>destination institution contact.                                                                                      | Request Status<br>Enter here to verify the status of all<br>institution requests for transcripts and<br>to download the documents when<br>approved by the PRDE personnel.                               | New Return<br>Click here to submit the documents to<br>update the student's record for his<br>return to Puerto Rico or Request PR<br>Diploma. |                                                                                                    |                                                 |

Figure 13- Home Page - Institution

The options available with this role are described below:

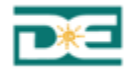

#### 3.1.2 Entering New Request

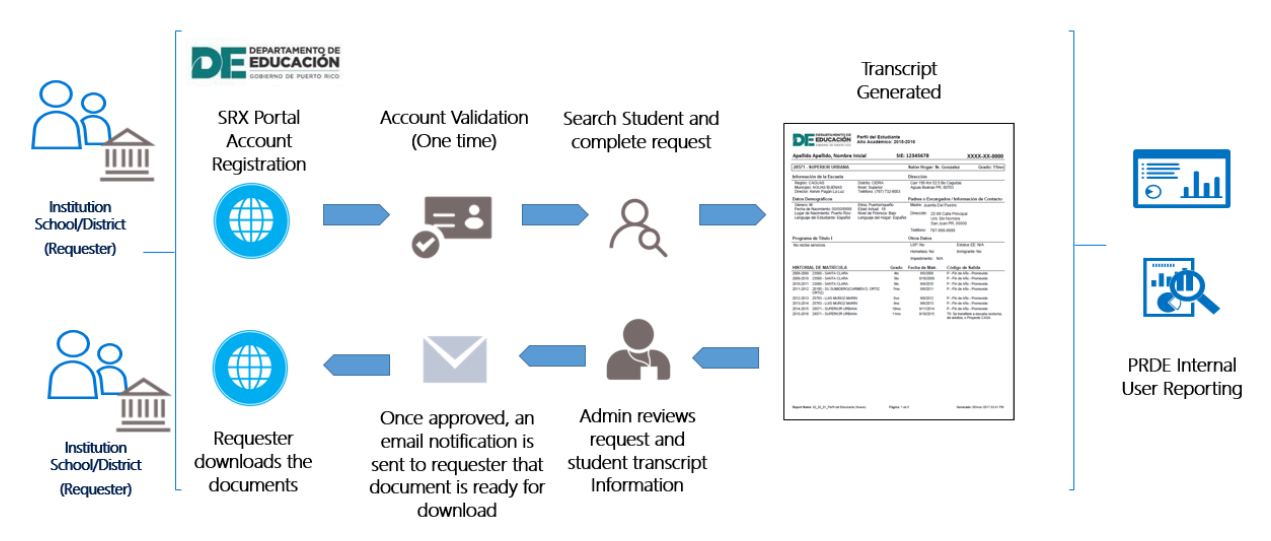

Figure 14 - Document Request Process - Overview

Requests created in SRX are sent directly to the selected destination Institution. Once the request is approved the document will be made available to the destination institution contact for download. The user has three (3) options in the SRX portal to enter a new request.

1. Click on the New Request icon in home page

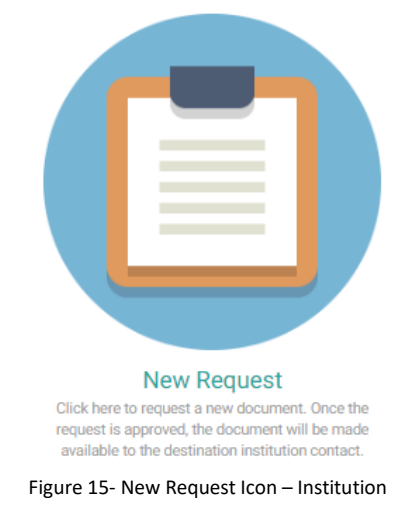

2. Through the menu bar, click on Request -> then click New Request

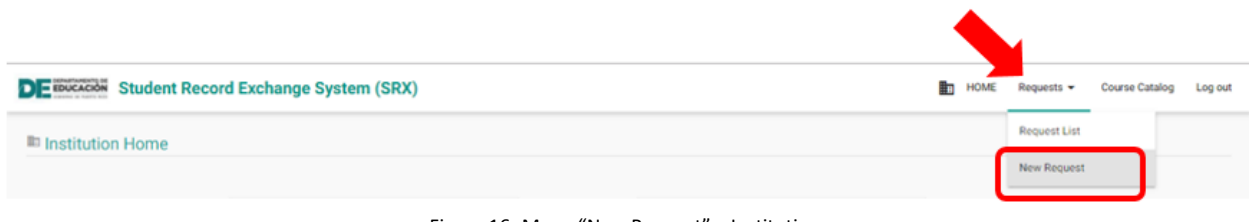

Figure 16- Menu "New Request" - Institution

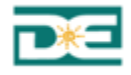

#### 3. Once on the request list: click the + button

| DE BUCCCOM Student Record Exchange System (SRX)                                                                             | HOME Requests | Course Catalog | Log out |
|----------------------------------------------------------------------------------------------------|---------------|----------------|---------|
| Image: Constraint of all of the institution document requests.   Per page: Constraint of the institution document requests. |               | -              | •       |
| STATUS                                                                                                    |               | DOCUMENT       |         |
| No data available in table                                                                                                  |               |                |         |
| Showing 0 to 0 of 0 entries                                                                                                 |               | PREVIOUS       | NEXT    |

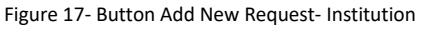

Any of these three options chosen, the SRX will open the page to create a new request.

#### **New Request Form**

The form contains two sections: Destination Institution Information and Student Information. As shown below:

|                                                | udent Record Exchange System (SRX)                       |     |           | H | HOME | Requests 👻 | Course Catalog | Log out |
|------------------------------------------------|----------------------------------------------------------|-----|-----------|---|------|------------|----------------|---------|
| E Request nev<br>Fill the required information | v document<br>ation to request a document for a student. |     |           |   |      |            |                |         |
|                                                | New request                                              |     |           |   |      |            |                |         |
|                                                | Destination Institution Information                      |     |           |   |      |            |                |         |
|                                                | State Name                                               |     | City Name |   |      |            |                |         |
|                                                | FLORIDA                                                  | × v | DORAL     |   |      |            | •              |         |
|                                                | Institution Name                                         |     |           |   |      |            |                |         |
|                                                | EUGENIA B. THOMAS K-8 CENTER                             |     |           |   |      |            | × v            |         |
|                                                |                                                          |     |           |   |      |            |                |         |

Figure 18- New Request – Destination Institution

By default, SRX will show the destination institution information registered on the user account. If the user wants to make a request and send the transcript to a different institution, other than his own, please complete the following steps, and otherwise proceed to complete the Student Information Section

- State Name: use the list of values indicator to locate the name of the state. The system will ask you to type two or more characters and then it will show you the suggested ones
- City Name: use the list of values indicator to locate the name of the city. The system will ask you to type two or more characters and then it will show you the suggested ones.

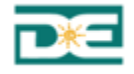

• Institution Name: use the list of values indicator to locate the name of the institution. The system will ask you to type five or more characters and then it will show you the suggested ones.

v

Continue entering the student's information:

| Student Information                     |              |                    |                        |          |                                 |      |      |     |
|-----------------------------------------|--------------|--------------------|------------------------|----------|---------------------------------|------|------|-----|
| First Name<br>Name                      |              | MI<br>Initial      | Last Name<br>Last Name |          |                                 |      |      |     |
| SS (Last 4)<br>Social Security (Last 4) | Date of mm/d | f Birth<br>dd/yyyy |                        | Ê        | SIS PR Student ID<br>Student ID | ٩    |      |     |
| Request Type                            |              |                    |                        |          |                                 |      |      |     |
| Transcript                              |              |                    |                        |          |                                 | <br> | <br> | •   |
| Reason                                  |              |                    |                        |          |                                 |      |      |     |
| Displaced by natural disaster           |              |                    | •                      |          |                                 |      |      |     |
|                                         |              |                    |                        |          |                                 |      |      |     |
|                                         |              |                    |                        |          |                                 |      | SUBN | літ |
|                                         |              | Figure 19          | - New Reques           | st – Sti | Ident Information               |      |      |     |

- First Name: enter the student's first name.
- MI: enter the initial of the student's middle name.
- Last Name: enter the student's last name.
- SS (Last 4): enter the last four digits of the student's social security number.
- Date of Birth: enter the student's date of birth, choosing it through the calendar.

To choose the date, follow these steps:

- 1. Select year
- 2. Select month
- 3. Select day
- 4. Press Close

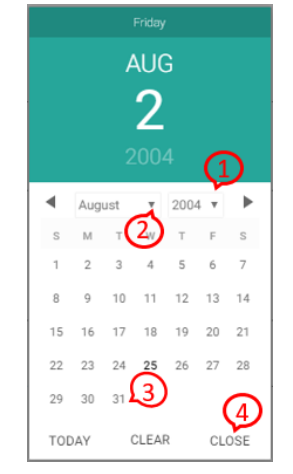

Figure 20- Correct way to choose the date

e.g: To choose August 31, 2004, first select the year "2004", then choose month "August" and, the day "31". Finally, press Close.

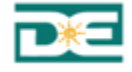

• SIS PR Student ID: enter the student's Puerto Rico Department Education id number (SIE number).

You can use button to find SIS PR Student ID, first and last name are required for the search, as well as the date of birth, following the order explained above (first year, then month and day).

If any of the required fields are missing, the following error message is show.

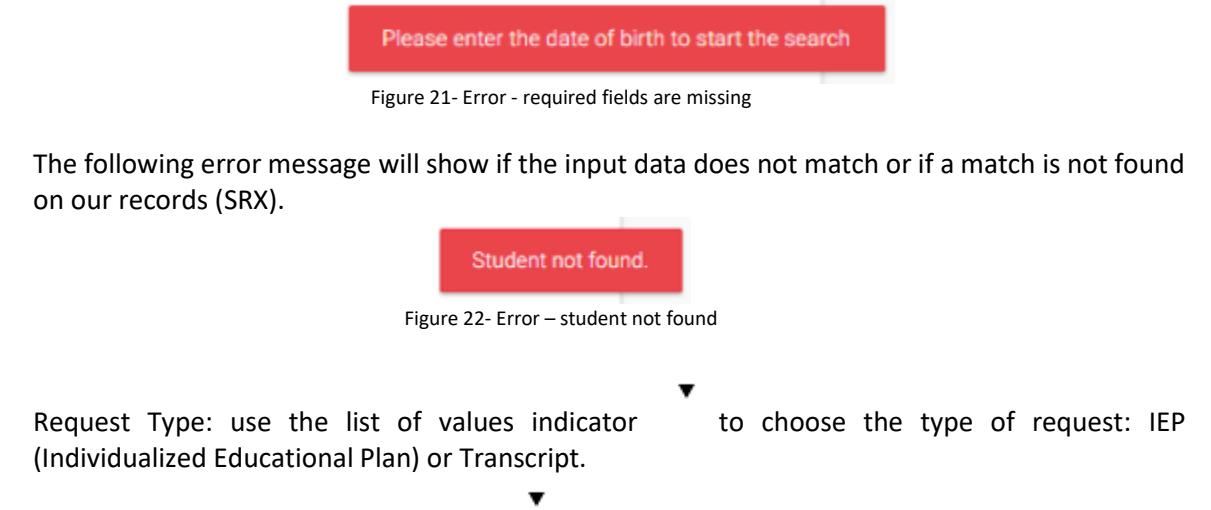

• Reason: use the list of values indicator to locate the reason for the request. If you choose the reason "Other", the system will ask for description.

Once you have completed all the fields, press the "SUBMIT" button.

Q

The system will indicate that your request was successfully saved:

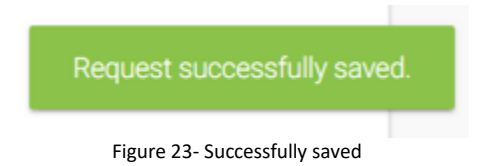

Then, the system will redirect to the Request Status screen:

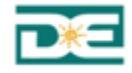

|                 | Student Rec                      | cord Exchange System ( | SRX)            |                                         |                  | HOME | Requests 👻 | Resources | Log out |
|-----------------|----------------------------------|------------------------|-----------------|-----------------------------------------|------------------|------|------------|-----------|---------|
| ≔ Reques        | sts Status                       |                        |                 |                                         |                  |      |            |           |         |
| Keep track of a | II of the institution docur      | nent requests.         |                 |                                         |                  |      |            |           | Ð       |
| Per page:       |                                  | •                      |                 |                                         | Search:          |      |            |           |         |
| STATUS          | $\uparrow \downarrow$ student id | ↑↓ STUDENT NAME        | ↑↓ REQUEST DATE | ↑↓ DESTINATION SCHOOL                   |                  |      | Î          | DOCUMENT  |         |
|                 | 19913155                         | Lionel Deida           | 02/09/2018      | ALACHUA VIRTUAL INSTRUCTION PROGRAM (DI | STRICT PROVIDED) |      |            |           |         |
| Declined        | 24583644                         | Karina Méndez          | 02/07/2018      | ALACHUA VIRTUAL INSTRUCTION PROGRAM (DI | STRICT PROVIDED) |      |            |           |         |
| Approved        | 24397851                         | Sofia Prieto Rodriguez | 02/07/2018      | ALACHUA VIRTUAL INSTRUCTION PROGRAM (DI | STRICT PROVIDED) |      |            |           |         |
| Showing 1 to 3  | 3 of 3 entries                   |                        |                 |                                         |                  |      | PREVIOUS   | 1         | NEXT    |

Figure 24- Request Status Screen

SRX will also send the user an e-mail confirming receipt of the request for the student and the destination institution.

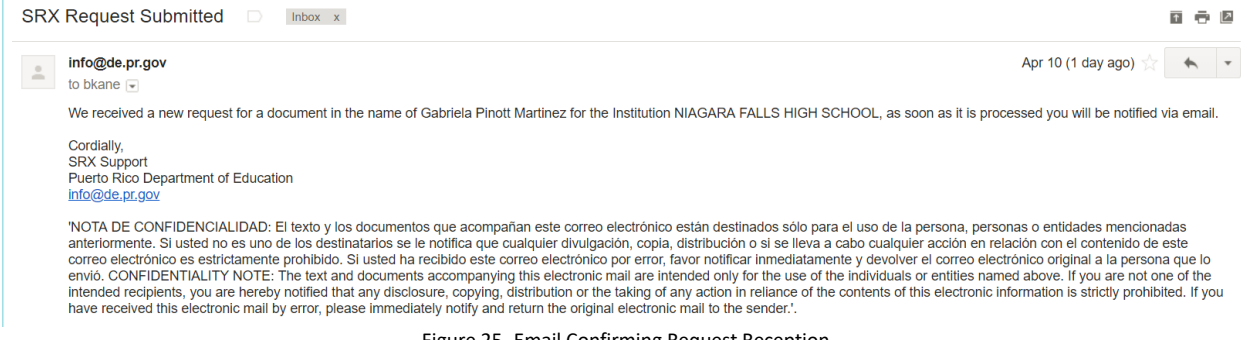

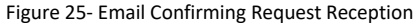

As soon as the request is processed by the PRDE, you will receive another notification by email, indicating the student transcript is ready to be downloaded. The following image shows the message received by the institution when the request has been processed; it indicates that the document is available for download. If the user is logged in to the application, it can access the document directly from the email through the link; otherwise, it takes you to the log in page.

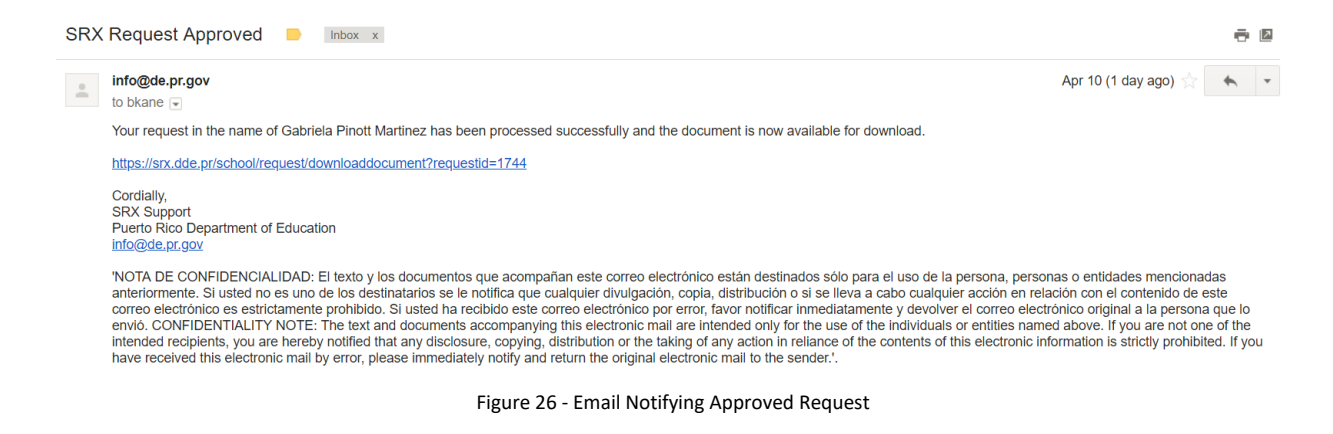

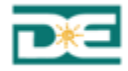

#### 3.1.3 View Request Status

In this section, SRX shows results through tables for ease of access to the information. The columns are arranged alphabetically displaying 10 results per page (by default). Besides the name of each column, the icon shows whether the column is ordered ascending or descending. By click on the icon, the order reverses.

The user can change the number of records that can be viewed per page. The available values are 10, 25, 50 and 100.

| Per page:                   |   |
|-----------------------------|---|
| 10                          | • |
| Figure 27- Results per Page |   |

The result table always shows the total of records and the number of records displayed per page. The buttons to move through the results pages will be displayed at the end of the table. The user can move to a specific page number by click on the desired number or click "Next" or "Previous" to move forward or backwards respectively.

| Showing 21 to 30 of 36 entries (filtered from 10 total entries) | PREVIOUS | 1 | 2 | 3 | 4 | NEXT |
|-----------------------------------------------------------------|----------|---|---|---|---|------|

#### Figure 28 - Paging Bar

#### Institutions may review the requests' status, through the following options:

1. Click on the Request Status icon in the home page

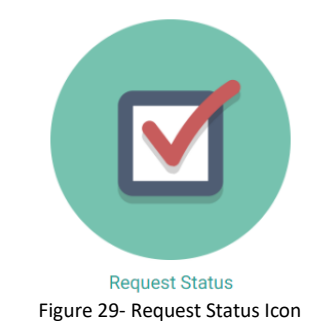

2. Through the menu bar, click Request -> then click Request List

|                                                  |        | 4            |                |         |
|--------------------------------------------------|--------|--------------|----------------|---------|
| DE INCCCCOM Student Record Exchange System (SRX) | 🖹 НОМЕ | Requests -   | Course Catalog | Log out |
| Institution Home                                 |        | Request List |                |         |
|                                                  |        | New Request  |                |         |
|                                                  |        |              |                |         |
| Figure 30- Request List                          |        |              |                |         |

Puerto Rico Department of Education – Student Record Exchange System (SRX)

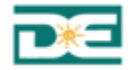

By selecting either of these two options, the system will redirect you to the following page to review the request status.

| Reques<br>ep track of all | ts Status                         | ists.                   |              |              |             |                |             |         |
|---------------------------|-----------------------------------|-------------------------|--------------|--------------|-------------|----------------|-------------|---------|
| r page:                   |                                   |                         |              |              |             | Search:        |             | •       |
| )                         | Ψ                                 |                         |              |              |             |                |             |         |
| TATUS                     | SIS PR STUDENT ID                 | STUDENT NAME            | REQUEST TYPE | REQUEST DATE | DESTINATIO  | IN INSTITUTION | ↑↓ DOCUMENT | ACTIONS |
|                           | 19364956                          | Tanayri Velazquez Lopez | Appeal       | 03/28/2018   | Watertown F | ligh School    |             | 0       |
| Approved                  | 19364956                          | Tanayri Velazquez Lopez | Transcript   | 03/28/2018   | Watertown H | ligh School    | •           |         |
|                           | 17761499                          | Luis Medina             | Return       | 03/28/2018   | Watertown H | ligh School    |             | 0       |
| Resolved                  | 17761499                          | Luis Medina             | Appeal       | 03/28/2018   | Watertown H | ligh School    |             | $\odot$ |
|                           | 19913155                          | Lionel Deida Camacho    | Return       | 03/28/2018   | Watertown H | ligh School    |             | 0       |
| Resolved                  | 19913155                          | Lionel Deida Camacho    | Appeal       | 03/28/2018   | Watertown H | ligh School    |             | 0       |
| Approved                  | 19913155                          | Lionel Deida Camacho    | Transcript   | 03/28/2018   | Watertown H | ligh School    |             |         |
| Completed                 | 21468381                          | Kareliz Ruiz            | Return       | 03/26/2018   | Watertown H | ligh School    |             | 0       |
| Closed                    | 17761499                          | Luis Medina             | Appeal       | 03/15/2018   | Watertown H | ligh School    |             | 0       |
| Approved                  | 17761499                          | Luis Medina             | Transcript   | 03/14/2018   | Watertown H | ligh School    | 6           |         |
| wing 1 to 1               | 0 of 12 entries (filtered from 10 | total entries)          |              |              |             |                | PREVIOUS 1  | 2 NEXT  |

Figure 31- Example Requests Status

This option contains a results list with the following fields: Status, Student Identification, Student Name, Request Type, Request Date, Destination School, Document and Actions.

The status of the request can be Requested, Submitted, Approved, Resolved, Completed, Closed and Declined. The status varies by request type.

- Transcript/PEI : Requested, Approved, Declined
- Appeal: Requested, Resolved, Closed
- Return: Submitted, Completed

In the Document column, you can see the PDF icon to download transcripts that have been approved by PRDE or when the appeal have been closed.

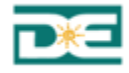

| DEEDUCACIÓ        | Student Rec              | ord Exchange System    | (SRX)          |                                       |                    | HOME | Requests + | Resources | Log out |
|-------------------|--------------------------|------------------------|----------------|---------------------------------------|--------------------|------|------------|-----------|---------|
| = Request         | ts Status                |                        |                |                                       |                    |      |            |           |         |
| ionp track of all | of the institution docum | ent requests.          |                |                                       |                    |      |            |           | -       |
| in teta           |                          |                        |                |                                       | Sec.1              |      |            |           |         |
| TATUS             | STUDENT ID               | 1 STUDENT NAME         | 1 REQUEST DATE | 1 DESTINATION SCHOOL                  |                    |      |            | DOCUMENT  | t.      |
|                   | 19913155                 | Lionel Deida           | 02/09/2018     | ALACHUA VIRTUAL INSTRUCTION PROGRAM ( | DISTRICT PROVIDED) |      |            |           |         |
| Declined          | 24583644                 | Karina Mendez          | 02/07/2018     | ALACHUA VIRTUAL INSTRUCTION PROGRAM ( | DISTRICT PROVIDED) |      |            |           |         |
| Approval          | 24297051                 | Sofia Prieto Rodriguez | 02/07/2018     | ALACHUA VIRTUAL INSTRUCTION PROGRAM ( | DISTRICT PROVIDED) |      |            | 6         |         |
| howing 1 to 3     | of 3 entries             |                        |                |                                       |                    |      | PREVIOUS   | 1         | NOT     |

Figure 32- Document PDF

Click on the PDF icon  $\Psi$ , the system will open the document for review. The document can be printed or downloaded to your computer.

|                                                                                                 | Student Credit Transcript<br>School Year: 2017-2018                              |                                                                    |                                                            |                                                                                   |
|-------------------------------------------------------------------------------------------------|----------------------------------------------------------------------------------|--------------------------------------------------------------------|------------------------------------------------------------|-----------------------------------------------------------------------------------|
| Del Pueblo, Juan                                                                                |                                                                                  | Student ID: 12345678                                               |                                                            | XXX-XX-1234                                                                       |
| 12345 - NOMBRE DE ESCL                                                                          | JELA                                                                             | Level: TODOS LOS NIVELES                                           |                                                            | Grade: 12                                                                         |
| School Information                                                                              |                                                                                  | Address                                                            |                                                            |                                                                                   |
| Region: SAN JUAN<br>Principal: Sr. Drirector de Escu                                            | District: SAN JUAN II<br>Phone: (787) 123-4567                                   | Urb Country Prueba Call<br>San Juan PR, 00924                      | e0                                                         |                                                                                   |
| Demographic Data                                                                                |                                                                                  | Parent or Guardian/ C                                              | ontact Information                                         |                                                                                   |
| Gender: M<br>Birth Date: 2000-01-28 00:00:0<br>Birth Place: Puerto Rico<br>Homeless Student: No | Ethnicity: Puertorriqueño<br>00.000 Current Age: 17<br>Graduation Date: 5/28/201 | Father: Juan Padre<br>Madre: Juana Madre<br>5 Phone: (787)123-1234 | Address:Jardi<br>Apt 123,San Jard<br>Apt 123,San ,<br>PR , | ines De Casa Club, Edf0<br>Juan 00 924<br>Jines De Casa Club, Edf0<br>Juan 00 924 |
| Enrollment History                                                                              |                                                                                  | Grade Er                                                           | rollment Date                                              | Exit Date                                                                         |
| 2008-2009 51946 - RAMON                                                                         | PEREZ PURCELL                                                                    | 3                                                                  | 8/5/2008                                                   | 5/29/2009                                                                         |
| 2009-2010 51946 - RAMON                                                                         | I PEREZ PURCELL                                                                  | 4                                                                  | 8/10/2009                                                  | 5/27/2010                                                                         |
| 2010-2011 51946 - RAMON                                                                         | I PEREZ PURCELL                                                                  | 5                                                                  | 8/4/2010                                                   | 5/27/2011                                                                         |
| 2011-2012 51946 - RAMON                                                                         | PEREZ PURCELL                                                                    | MENTO DE                                                           | 8/8/2011                                                   | 5/31/2012                                                                         |
| 2012-2013 51870 - RAFAEL                                                                        | L IRIZARRY RIVERA                                                                |                                                                    | 8/8/2012                                                   | 5/31/2013                                                                         |
| 2013-2014 51870 - RAFAEL                                                                        | L IRIZARRY RIVERA                                                                | 8                                                                  | 8/6/2013                                                   | 5/30/2014                                                                         |
| 2014-2015 51870 - RAFAEL                                                                        | L IRIZARRY RIVERA                                                                | 9                                                                  | 8/11/2014                                                  | 5/29/2015                                                                         |
| 2015-2016 57919 - JOSEFA                                                                        | VELEZ BAUZA (SUPERIOR URBANA)                                                    | 10                                                                 | 8/10/2015                                                  | 5/31/2016                                                                         |
| 2016-2017 57919 - JOSEFA                                                                        | A VELEZ BAUZA (SUPERIOR URBANA)                                                  | 11                                                                 | 8/8/2016                                                   | 5/31/2017                                                                         |
| 2017-2018 57919 - JOSEFA                                                                        | A VELEZ BAUZA (SUPERIOR URBANA)                                                  | 12                                                                 | 8/14/2017                                                  | In Progress                                                                       |

Figure 33- Student Credit Transcript Example

In the Action column, you can see the following icons:

To create a review, available in case an appeal of the transcript is needed. For detail, see the appeal process.

To view the details

0

To create a return, available to submit student's documents when the student return to Puerto Rico. For detail, see the return process.

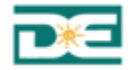

Finally, on this screen, the user has the option to change the number of records shown per page, as well as to search for a specific request.

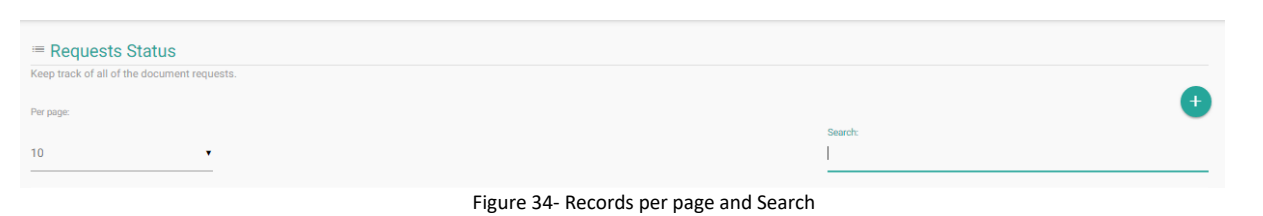

#### 3.1.4 Appeal Process

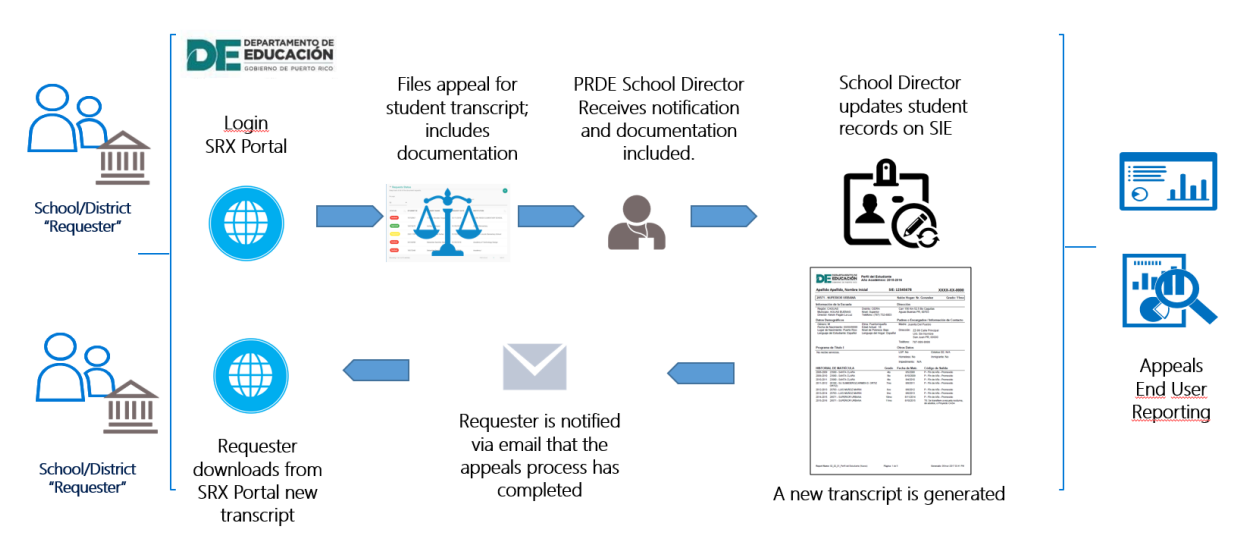

Figure 35- Appeal Process - Overview

After reviewing the transcript, if the institution or the recipient understands that there is an error in the document, they can request a revision of it. The user has two (2) options in the SRX portal to request a review.

1. Click on the review icon [] in the request list, for the request that you want to review.

| = Request         | ts Status                           |                        |                 |                 |                                                         |             |         |
|-------------------|-------------------------------------|------------------------|-----------------|-----------------|---------------------------------------------------------|-------------|---------|
| Keep track of all | of the institution document request | 15.                    |                 |                 |                                                         |             | •       |
| Per page:         |                                     |                        |                 |                 | Search:                                                 |             |         |
| 10                | *                                   |                        |                 |                 |                                                         |             |         |
| STATUS 🏦          | SIS PR STUDENT ID                   | STUDENT NAME           | ↑↓ REQUEST TYPE | ↑↓ REQUEST DATE | ↑↓ DESTINATION SCHOOL                                   | ↑↓ DOCUMENT | ACTIONS |
| Approved          | 20860563                            | Paula Gomez            | Transcript      | 02/22/2018      | Aerospace/Hydrospace, Engineering,Physical Sciences HS  | ß           | •       |
| Approved          | 24194784                            | Hannah Almeyda         | Transcript      | 02/28/2018      | Aerospace/Hydrospace, Engineering,Physical Sciences HS  | G           |         |
| Requested         | 24199322                            | Alondra Robles Marrero | Transcript      | 02/28/2018      | Aerospace/Hydrospace, Engineering, Physical Sciences HS |             |         |
| Approved          | 17892722                            | kevin cruz             | Transcript      | 03/01/2018      | Aerospace/Hydrospace, Engineering, Physical Sciences HS | (î)         | ٠       |
| Requested         | 24388686                            | james fernandez        | Transcript      | 03/01/2018      | Aerospace/Hydrospace, Engineering, Physical Sciences HS |             |         |
|                   |                                     |                        | Figu            | ro 26 Bouio     | wilcon Institution                                      |             |         |

Figure 36- Review Icon – Institution

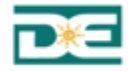

#### 2. Through the menu bar, click on Request -> then click New Appeal

|                                         | <b>\</b>                              |                 |             |
|-----------------------------------------|---------------------------------------|-----------------|-------------|
| DE Student Record Exchange System (SRX) | номе                                  | Requests Resour | ces Log out |
|                                         |                                       | Request List    |             |
| ⊫ Home                                  |                                       | New Request     |             |
|                                         | (                                     | New Appeal      |             |
| Fig.                                    | ure 27 Manu "Nous Appeal" Institution |                 |             |

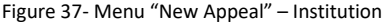

Any of these two options chosen, the SRX will open the page to create a new appeal.

#### New Appeal Form

The form contains three sections: Destination Institution Information and Student Information and Documents.

As shown below:

|                       | Student Record Exchange System (SRX)                   |     |            | ₽ | HOME | Requests | Resources | Log out |
|-----------------------|--------------------------------------------------------|-----|------------|---|------|----------|-----------|---------|
| -                     |                                                        |     |            |   |      | •        |           |         |
| Request i             | new appeal                                             |     |            |   |      |          |           |         |
| Fill the required inf | ormation to request a review for a student transcript. |     |            |   |      |          |           |         |
|                       |                                                        |     |            |   |      |          |           |         |
|                       | New appeal                                             |     |            |   |      |          |           |         |
|                       | Destination Institution Information                    |     |            |   |      |          |           |         |
|                       | State Name                                             |     | City Name  |   |      |          |           |         |
|                       | CONNECTICUT                                            | × v | Bridgeport |   |      |          | •         |         |
|                       | Institution Name                                       |     |            |   |      |          |           |         |
|                       | Aerospace/Hydrospace, Engineering,Physical Sciences HS |     |            |   |      | >        | •         |         |

Figure 38- New Appeal – Destination Institution

By default, SRX will show the destination institution information registered on the user account. If the user wants to make a request and send the reviewed transcript to a different institution, other than his own, please complete the following steps. Otherwise, proceed to complete the Student Information Section

- State Name: use the list of values indicator to locate the name of the state. The system will ask you to type two or more characters and then it will show you the suggested ones
- City Name: use the list of values indicator to locate the name of the city. The system will ask you to type two or more characters and then it will show you the suggested ones.
- Institution Name: use the list of values indicator to locate the name of the institution. The system will ask you to type five or more characters and then it will show you the suggested ones.

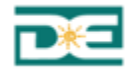

Continue entering the student's information:

| Name                                                  | MI<br>Initial                           | Last Name<br>Last Name      |  |
|-------------------------------------------------------|-----------------------------------------|-----------------------------|--|
| SIS PR Student ID<br>SIS PR Student ID<br>Review Type | SS (Last 4)<br>Social Security (Last 4) | Date of Birth<br>mm/dd/yyyy |  |
| ition                                                 | •                                       |                             |  |

Figure 39- New Appeal Request – Student Information

If the appeal is created from the original request, through the review icon, the student information will be displayed. Otherwise, complete the following:

- First Name: enter the student's first name.
- MI: enter the initial of the student's middle name.
- Last Name: enter the student's last name.
- SIS PR Student ID: enter the student's Puerto Rico Department Education id number (SIE number). (This information can be found in the transcript)
- SS (Last 4): enter the last four digits of the student's social security number.
- Date of Birth: enter the student's date of birth, choosing it through the calendar.

To choose the date, follow these steps:

- 1. Select year
- 2. Select month
- 3. Select day
- 4. Press Close

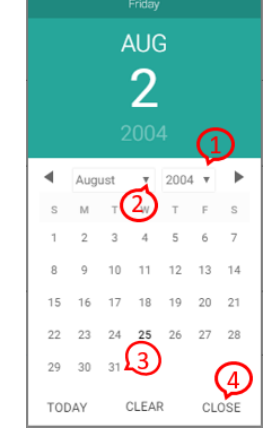

Figure 40- Correct way to choose the date

e.g: To choose August 31, 2004, first select the year "2004", then choose month "August" and, the day "31". Finally, press CLOSE.

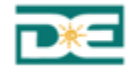

- Review Type: use the list of values indicator Demographic Data, Enrollment Data, Graduation Requirements, GPA, Credits, Wrong Grade, Missing.
- Situation: describe the situation that requires review.

Continue with the Documents section: in this section, the user can add any document as evidence to the appeal process.

|                       | Documents            |                                                                                             |                          |        |
|-----------------------|----------------------|---------------------------------------------------------------------------------------------|--------------------------|--------|
|                       | BROWSE               |                                                                                             | + ADD                    |        |
|                       |                      |                                                                                             |                          |        |
|                       | FILE                 | ACTIONS                                                                                     |                          |        |
|                       |                      |                                                                                             | CANCEL SUBMIT            |        |
|                       |                      | Figure 41- New Appeal Request – Documents section                                           |                          |        |
| Click on<br>to the re | BROWSE<br>equest. Th | button to browse for the file, then click the + ADD e file will be displayed at the bottom. | button to attach the doc | cument |
|                       | FILE                 |                                                                                             | ACTIONS                  |        |
|                       | Birth Certific       | ate.pdf                                                                                     | 9                        |        |
| Click                 | to delet             | e the file added.                                                                           |                          |        |
| Once yo               | u have cor           | npleted all the fields, press the "SUBMIT" button.                                          |                          |        |
| The syst              | em will ind          | licate that your request was successfully saved:                                            |                          |        |
|                       |                      |                                                                                             |                          |        |
|                       |                      | Request successfully saved.                                                                 |                          |        |
|                       |                      | Figure 42- Successfully saved                                                               |                          |        |
| Then. th              | e system v           | vill redirect to the Request Status screen:                                                 |                          |        |

| _ | _ |          |   |   |
|---|---|----------|---|---|
| F |   | ò        |   | 1 |
| L |   | TN,      |   |   |
|   |   | <u>.</u> | _ |   |

| DEPARTAMENTO DE<br>EDUCACIÓN<br>CONTINUE PUENTO RECO | Student Reco                           | rd Exchange Sys                   | stem (SRX)         |                    |                           | но                     | ME Requ  | iests Resour | ces Log ou |
|------------------------------------------------------|----------------------------------------|-----------------------------------|--------------------|--------------------|---------------------------|------------------------|----------|--------------|------------|
|                                                      |                                        |                                   |                    |                    |                           |                        |          | •            |            |
| ■ Requests                                           | s Status                               |                                   |                    |                    |                           |                        |          |              |            |
| Keep track of all o                                  | f the institution documer              | nt requests.                      |                    |                    |                           |                        |          |              | +          |
| er page:                                             |                                        |                                   |                    |                    |                           |                        |          |              |            |
| 0                                                    | Ţ                                      |                                   |                    |                    |                           | Search:                |          |              |            |
| 0                                                    |                                        |                                   |                    |                    |                           |                        |          |              |            |
| <b>STATUS</b> ↑↓                                     | SIS PR STUDENT ID $\uparrow\downarrow$ | STUDENT NAME $\uparrow\downarrow$ | REQUEST<br>TYPE ↑↓ | REQUEST<br>DATE ↑↓ | DESTINATION SCHOOL        |                        | ↑↓       | DOCUMENT     | ACTIONS    |
|                                                      | 23023337                               | Yeian Rivera                      | Appeal             | 03/10/2018         | Aerospace/Hydrospace, Eng | ineering,Physical Scie | ences HS |              |            |
| Resolved                                             | 23692151                               | Zuleyka Avila                     | Appeal             | 03/09/2018         | Aerospace/Hydrospace, Eng | ineering,Physical Scie | ences HS |              |            |
| Approved                                             | 23023337                               | Yeian Rivera                      | Transcript         | 03/05/2018         | Aerospace/Hydrospace, Eng | ineering,Physical Scie | ences HS |              |            |
|                                                      |                                        |                                   | Figure             | 43- Request        | Status Screen             |                        |          |              |            |

SRX will also send the user an e-mail confirming receipt of the request for the student and the destination institution.

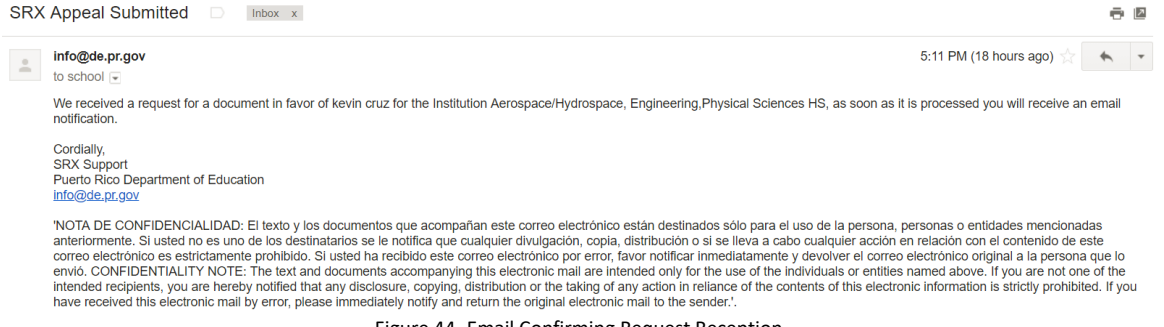

Figure 44- Email Confirming Request Reception

As soon as the request is processed by the PRDE, you will receive another notification by email, indicating the student transcript is ready to be downloaded. The following image shows the message received by the Institution when the request has been processed. It indicates that the document is available for download.

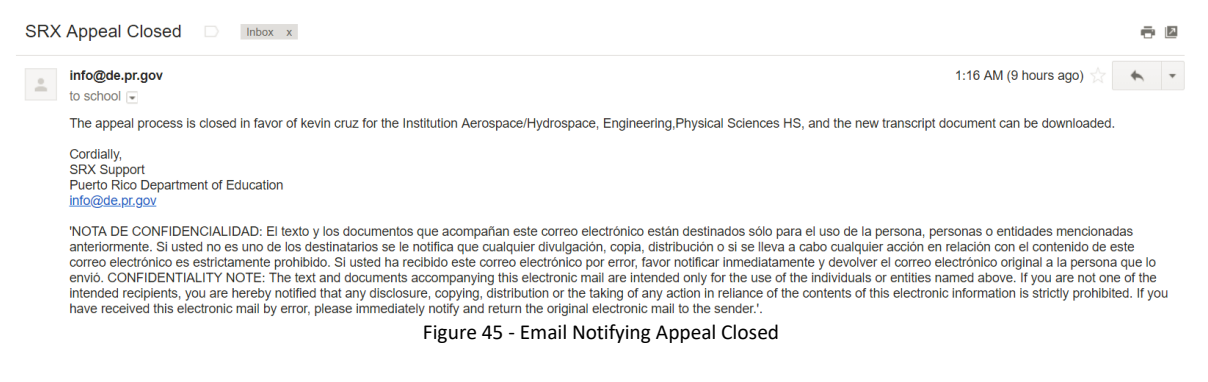

When the appeal have been closed, the institution can download the new transcript click on the PDF icon in the request status list.

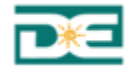

| = Requests          | Requests Status                   |                               |                |                |                               |                           |             |         |  |  |
|---------------------|-----------------------------------|-------------------------------|----------------|----------------|-------------------------------|---------------------------|-------------|---------|--|--|
| Keep track of all o | f the institution document reques | ta.                           |                |                |                               |                           |             | •       |  |  |
| Per page:           |                                   |                               |                |                |                               | Search                    |             |         |  |  |
| 10                  | ,                                 |                               |                |                |                               | rocio                     |             |         |  |  |
| STATUS 1            | SIS PR STUDENT ID                 | STUDENT NAME                  | C REQUEST TYPE | 1 REQUEST DATE | 1 DESTINATION INSTITUTION     |                           | ↑↓ DOCUMENT | ACTIONS |  |  |
| Closed              | 24418450                          | Rocio del Mar Alicea Fontanez | Appeal         | 03/21/2018     | Aerospace/Hydrospace, Enginee | ring,Physical Sciences HS | 6           | -       |  |  |
| Approved            | 24418450                          | Rocio del Mar Alicea Fontanez | Transcript     | 03/13/2018     | RIDGE COMMUNITY HIGH SCHO     | 04.                       | G           | 0       |  |  |
| Showing 1 to 2 o    | f 2 entries                       |                               |                |                |                               |                           | PREVIOUS    | 1 NEXT  |  |  |

Figure 46 – Request Status List

### 3.1.5 Return Process

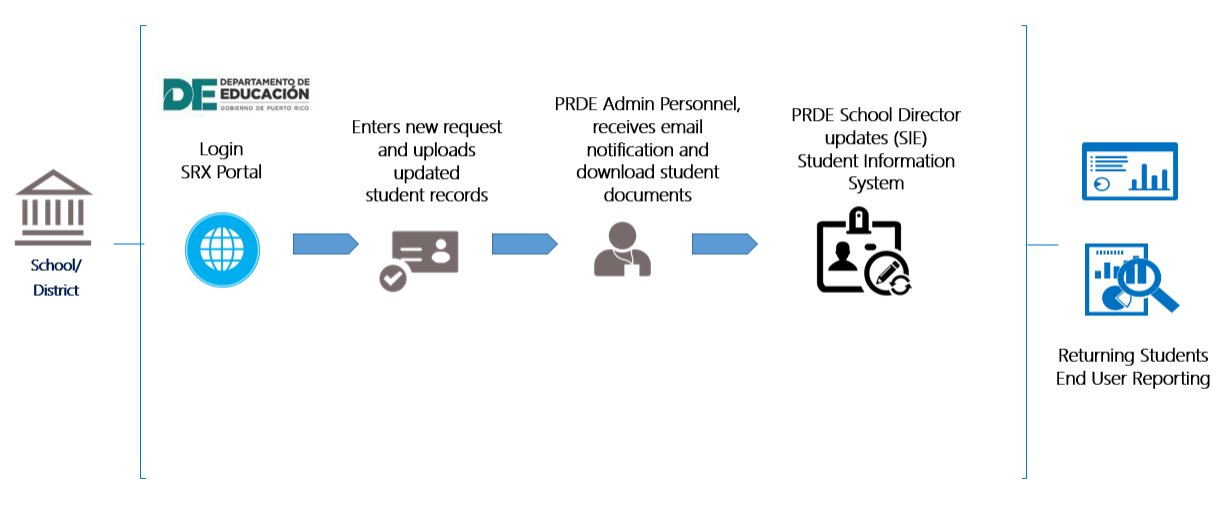

Figure 47 – Return Process - Overview

SRX allows the institution to submit documents, like transcripts, when the student return to PR or wants to graduate with PR diploma. The user has three (3) options in the SRX portal to submit documents.

1. Click on the New Return icon in the home page

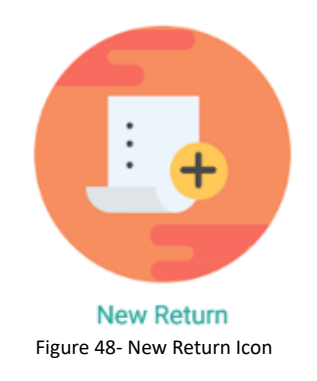

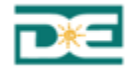

2. Click on the return icon 👔 in the request list, for the request that you want to return.

| STATUS   | SIS PR STUDENT ID | STUDENT NAME            | REQUEST TYPE | ↓ REQUEST DATE ↑    | DESTINATION INSTITUTION | ↑↓ DOCUMENT | ACTIONS |
|----------|-------------------|-------------------------|--------------|---------------------|-------------------------|-------------|---------|
|          | 19364956          | Tanayri Velazquez Lopez | Appeal       | 03/28/2018          | Watertown High School   |             |         |
| Approved | 19364956          | Tanayri Velazquez Lopez | Transcript   | 03/28/2018          | Watertown High School   |             |         |
|          | 17761499          | Luis Medina             | Return       | 03/28/2018          | Watertown High School   |             | 0       |
| Resolved | 17761499          | Luis Medina             | Appeal       | 03/28/2018          | Watertown High School   |             | 0       |
|          |                   |                         | Figure 49    | - Return Icon – Ins | stitution               |             |         |

3. Through the menu bar, click on Request -> then click New Return

| DE EDUCACIÓN Student Record Exchange System (SRX) | HOME | Requests    | Resources | Log out |
|---------------------------------------------------|------|-------------|-----------|---------|
|                                                   |      | Request Lis | st        |         |
| I Home                                            |      | New Reque   | est       |         |
|                                                   |      | New Appea   | bl .      |         |
| Welcome!                                          |      | New Return  | ı I       |         |

Figure 50- Menu "New Return" – Institution

Any of these three options chosen, the SRX will open the page to create a new return.

#### **New Return Form**

The form contains three sections: Destination Institution Information and Student Information and Documents.

As shown below:

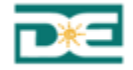

|                       | Student Record Exchange                 | System (SRX)        | C.                 | school@domain.com | HOME   | Requests | Resources | Log |
|-----------------------|-----------------------------------------|---------------------|--------------------|-------------------|--------|----------|-----------|-----|
|                       |                                         |                     |                    |                   |        | •        |           |     |
| Request               | new return                              |                     |                    |                   |        |          |           |     |
| Fill the required inf | ormation to submit student's documents. |                     |                    |                   |        |          |           |     |
|                       |                                         |                     |                    |                   |        |          |           |     |
|                       | Now roturn                              |                     |                    |                   |        |          |           |     |
|                       | New return                              |                     |                    |                   |        |          |           |     |
|                       | Destination Institution                 | Information         |                    |                   |        |          |           |     |
|                       | Destination institution                 |                     |                    |                   |        |          |           |     |
|                       | State Name                              |                     | City Name          |                   |        |          |           |     |
|                       | CONNECTICUT                             | × •                 | Bridgeport         |                   |        |          |           |     |
|                       | Institution Name                        |                     |                    |                   |        |          | -         |     |
|                       |                                         |                     |                    |                   |        |          |           |     |
|                       | Aerospace/Hydrospace, Engineering,P     | hysical Sciences HS |                    |                   |        | ×        | •         |     |
|                       |                                         |                     |                    |                   |        |          |           |     |
|                       | Contact Information                     |                     |                    |                   |        |          |           |     |
|                       | First Name                              | Last Name           | E-mail             | Phone             | Number |          |           |     |
|                       | rake                                    | SCHOOL              | scriool@domain.com |                   |        |          |           |     |

Figure 51- New Return – Destination Institution

By default, SRX will show the destination institution information registered on the user account and use the personal information as contact information. If the user wants to submit a return in favor of a different institution or use other contact information other than his own, can change it following these steps.

- State Name: use the list of values indicator to locate the name of the state. The system will ask you to type two or more characters and then it will show you the suggested ones
- City Name: use the list of values indicator to locate the name of the city. The system will ask you to type two or more characters and then it will show you the suggested ones.
- Institution Name: use the list of values indicator to locate the name of the institution. The system will ask you to type five or more characters and then it will show you the suggested ones.

Then select,

If it is necessary, update the institution contact information: First Name, Last Name, Email, Phone Number.

Continue entering the student's information:

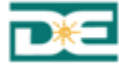

| Initial Last Name                           |
|---------------------------------------------|
|                                             |
|                                             |
| SS (Last 4) Date of Birth SIS PR Student ID |
| Social Security (Last 4)                    |
| Present Ordel and                           |
|                                             |

Figure 52- New Return Request – Student Information

If the return is created from the original request, through the return icon, the student information will be displayed. Otherwise, complete the following:

- First Name: enter the student's first name.
- MI: enter the initial of the student's middle name.
- Last Name: enter the student's last name.
- SS (Last 4): enter the last four digits of the student's social security number.
- Date of Birth: enter the student's date of birth, choosing it through the calendar.

To choose the date, follow these steps:

- 1. Select year
- 2. Select month
- 3. Select day
- 4. Press Close

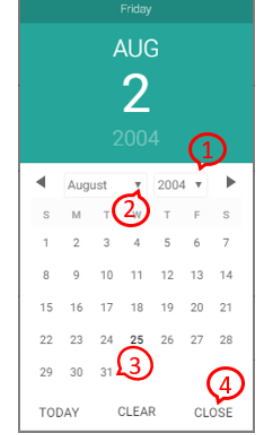

Figure 53- Correct way to choose the date

e.g: To choose August 31, 2004, first select the year "2004", then choose month "August" and, the day "31". Finally, press CLOSE.

• SIS PR Student ID: enter the student's Puerto Rico Department Education id number (SIE number). (This information can be found in the transcript)

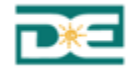

- You can use button to find SIS PR Student ID, first and last name are required for the search, as well as the date of birth, following the order explained above (first year, then month and day).
- Reason: use the list of values indicator to choose the reason to submit a returning document. The values are Return to continue studies in PR, Request PR Diploma, and Pre-Evaluation.
- Current Grade Level: use the list of values indicator <sup>\*</sup> to choose the student current grade
- Comments: to detail any relevant information.

Continue with the Documents section: in this section, the user must add the document with the return information.

| Documents                     |         |              |
|-------------------------------|---------|--------------|
| BROWSE Student Transcript.pdf |         | + ADD        |
| FILE                          | ACTIONS |              |
| Student Transcript.pdf        | •       |              |
|                               |         |              |
|                               | C       | ANCEL SUBMIT |

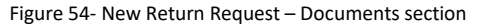

Click on button to browse for the file, then click the button to attach the document to the request. The file will be displayed at the bottom.

| FILE                   | ACTIONS |
|------------------------|---------|
| Student Transcript.pdf | •       |
|                        |         |

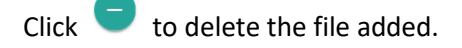

Once you have completed all the fields, press the "SUBMIT" button.

The system will indicate that your request was successfully saved:

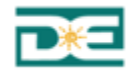

Request successfully saved.

Figure 55- Successfully saved

Then, the system will redirect to the Request Status screen:

| ricqueoto          | olulus                 |                               |                 |    |                 |                       |                          |                                |    |          |         |
|--------------------|------------------------|-------------------------------|-----------------|----|-----------------|-----------------------|--------------------------|--------------------------------|----|----------|---------|
| ep track of all of | the institution docume | ent requests.                 |                 |    |                 |                       |                          |                                |    |          |         |
| r page:            |                        |                               |                 |    |                 |                       |                          |                                |    |          |         |
|                    | *                      |                               |                 |    |                 |                       |                          | Search:                        |    |          |         |
|                    |                        |                               |                 |    |                 |                       |                          |                                |    |          |         |
| TATUS              | SIS PR STUDENT         | <b>STUDENT NAME</b> ↑↓        | REQUEST<br>TYPE | ↑↓ | REQUEST<br>DATE | $\uparrow \downarrow$ | DESTINATION INSTITUTIO   | N                              | ↑↓ | DOCUMENT | ACTION  |
|                    | 24275180               | Hoshud Tsang Torres           | Return          |    | 03/29/2018      |                       | Aerospace/Hydrospace, En | gineering,Physical Sciences HS |    |          | 0       |
|                    | 24388686               | james fernandez               | Transcript      |    | 03/28/2018      |                       | Aerospace/Hydrospace, En | gineering,Physical Sciences HS |    |          |         |
| Closed             | 24418450               | Rocio del Mar Alicea Fontanez | Appeal          |    | 03/27/2018      |                       | Aerospace/Hydrospace, En | gineering,Physical Sciences HS |    | 6        | 0       |
|                    | 23562832               | Noel Santana                  | Appeal          |    | 03/27/2018      |                       | UNIVERSITY HIGH          |                                |    |          | 0       |
|                    | 13714071               | Jose Seda                     | Return          |    | 03/26/2018      |                       | Aerospace/Hydrospace, En | gineering,Physical Sciences HS |    |          | $\odot$ |

SRX will also send the user an e-mail confirming receipt of the request for the student and the destination institution.

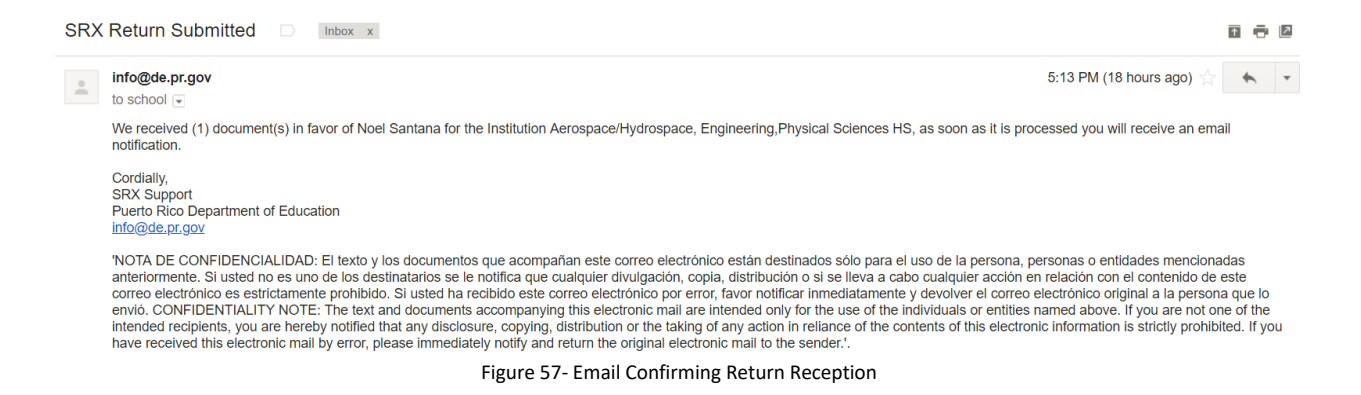

As soon as the return is processed by the PRDE, you will receive another notification by email, indicating the student record update is completed. The following image shows the message received by the Institution when the return has been completed.

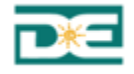

| SRX | Return Completed D Inbox x                                                                                                    | ē                                                        | 2             |
|-----|----------------------------------------------------------------------------------------------------|----------------------------------------------------------|---------------|
| +   | info@de.pr.gov 10:34 PM (47 minutes ago) ☆ to school 🕞                                                                                                    | *                                                        | Ŧ             |
|     | The return process is completed in favor of Jose Seda for the Institution Aerospace/Hydrospace, Engineering, Physical Sciences HS.                                                                                                    |                                                          |               |
|     | Cordially,<br>SRX Support<br>Puerto Rico Department of Education<br>info@de.pr.gov                                                                                                    |                                                          |               |
|     | NOTA DE CONFIDENCIALIDAD: El texto y los documentos que acompañan este correo electrónico están destinados sólo para el uso de la persona, personas o entidades mencior<br>anteriormente. Si usted no es uno de los destinatarios se le notifica que cualquier divulgación, copia, distribución o si se lleva a cabo cualquier acción en relación con el contenido de<br>correo electrónico es estrictamente prohibido. Si usted ha recibido este correo electrónico por error, favor notificar inmediatamente y devolver el correo electrónico original a la perso<br>envió. CONFIDENTIALITY NOTE: The text and documents accompanying this electronic mail are intended only for the use of the individuals or entities named above. If you are not<br>intended recipients, you are hereby notified that any disclosure, copying, distribution or the taking of any action in reliance of the contents of this electronic information is strictly prohi<br>have received this electronic mail by error, please immediately notify and return the original electronic mail to the sender.'. | nadas<br>e este<br>na que le<br>one of th<br>bited. If y | o<br>e<br>you |
|     | Figura 58 – Email Notifying Return Completed                                                                                                    |                                                          |               |

#### **3.1.6** Access Resources Catalog

The Resources catalog option is available for the institution role, so the user can review and download the content related to the SRX that the Department of Education has published, such as User Guides, Course Catalogue, Graduation requirements, etc.

| Student Record Exchange System (SRX)       | admin@domain.com | HOME | Manage 👻 | Resources | Log out |
|--------------------------------------------|------------------|------|----------|-----------|---------|
| Resource Catalog                           |                  |      |          |           |         |
| List of resources available.               |                  |      |          |           | •       |
| Per page:                                  | People           |      |          |           | •       |
| 10 •                                       | obarun.          |      |          |           |         |
| RESOURCE NAME                              |                  |      | î↓ ACTI  | IONS      |         |
| LIST OF PRE-APPROVED USERS - PRDE SRX XLSX |                  |      |          | •         |         |
| DE-SRX-BROCHURE PDF                        |                  |      |          | •         |         |
| DE - SRX WEBEX INTRO SLIDES.PDF            |                  |      |          | •         |         |
| DE - SRX - INSTITUTION USER GUIDE PDF      |                  |      |          | •         |         |
| COURSE CATALOG XLSX                        |                  |      |          | •         |         |
| Showing 1 to 5 of 5 entries                |                  |      | PREVIOUS | 1         | NEXT    |
| Figure 50, Deceuree Catalog                |                  |      |          |           |         |

#### Figure 59- Resource Catalog

#### 3.1.7 Contact Us

If you have any questions about the SRX, visit our website <u>https://srx.dde.pr/Home/ContactUs</u> or contact us at <u>info@de.gov.pr</u>